## Gestion Administrative Comment indiquer le MEF CM2 au 6e - 2e degré ?

Pour les groupes scolaires avec des Unités pédagogiques Elémentaire et Collège

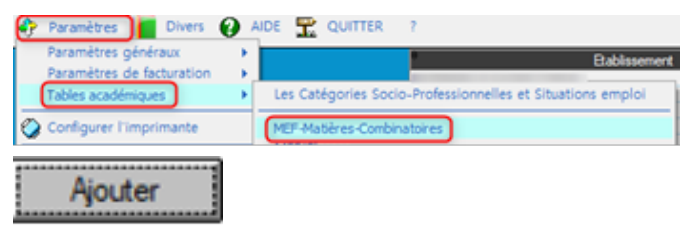

Dans Paramètres / Tables académiques / MEF – Matières- Combinatoires

S le MEF n'existe pas, le créer en cliquant sur "Ajouter" puis indiquer le MEF=CM2 valider

| MEF - Matières - Combinatoires                      |                                                                                | $\times$ |
|-----------------------------------------------------|--------------------------------------------------------------------------------|----------|
| 2                                                   | MEF à ajouter<br>CM2                                                           |          |
|                                                     | Ajouter Ne pas ajouter                                                         |          |
| Ajouter                                             |                                                                                |          |
| 3 MUT - Matilieus - Combinatoires                   |                                                                                |          |
| 1977 Q. Spin. Q.<br>regin Project<br>5 5<br>290 041 | Likele Q 200 00 00 00 00 00 00 00 00 00 00 00 00                               |          |
|                                                     | 3 Un MU - C X                                                                  |          |
|                                                     | Liefe (202                                                                     |          |
|                                                     | På Optione skilgatoren  <br>På Optione skilgatoren  <br>På Optione skilgatoren |          |

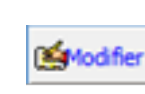

OK

Faire Modifier sur le MEF CM2 créé

Vérifier la présence obligatoire du code « 00310002220 » dans la zone « mnemoscope » et MEF de rattachement « CM2 » si modification

## Paramètres / tables académiques / MEF - Classes

Page 1 / 2 (c) 2024 AGATE FAQ <donotreply@asrec-cvl.org> | 12-05-2024 02:00 URL: https://faq.asrec-cvl.org/index.php?action=faq&cat=4&id=251&artlang=fr

## **Gestion Administrative**

Référence ID de l'article : #1250 Auteur : Aurélie RABEAU Dernière mise à jour : 2024-02-08 11:29

> Page 2 / 2 (c) 2024 AGATE FAQ <donotreply@asrec-cvl.org> | 12-05-2024 02:00 URL: https://faq.asrec-cvl.org/index.php?action=faq&cat=4&id=251&artlang=fr